## **Gescheurd papier effect**

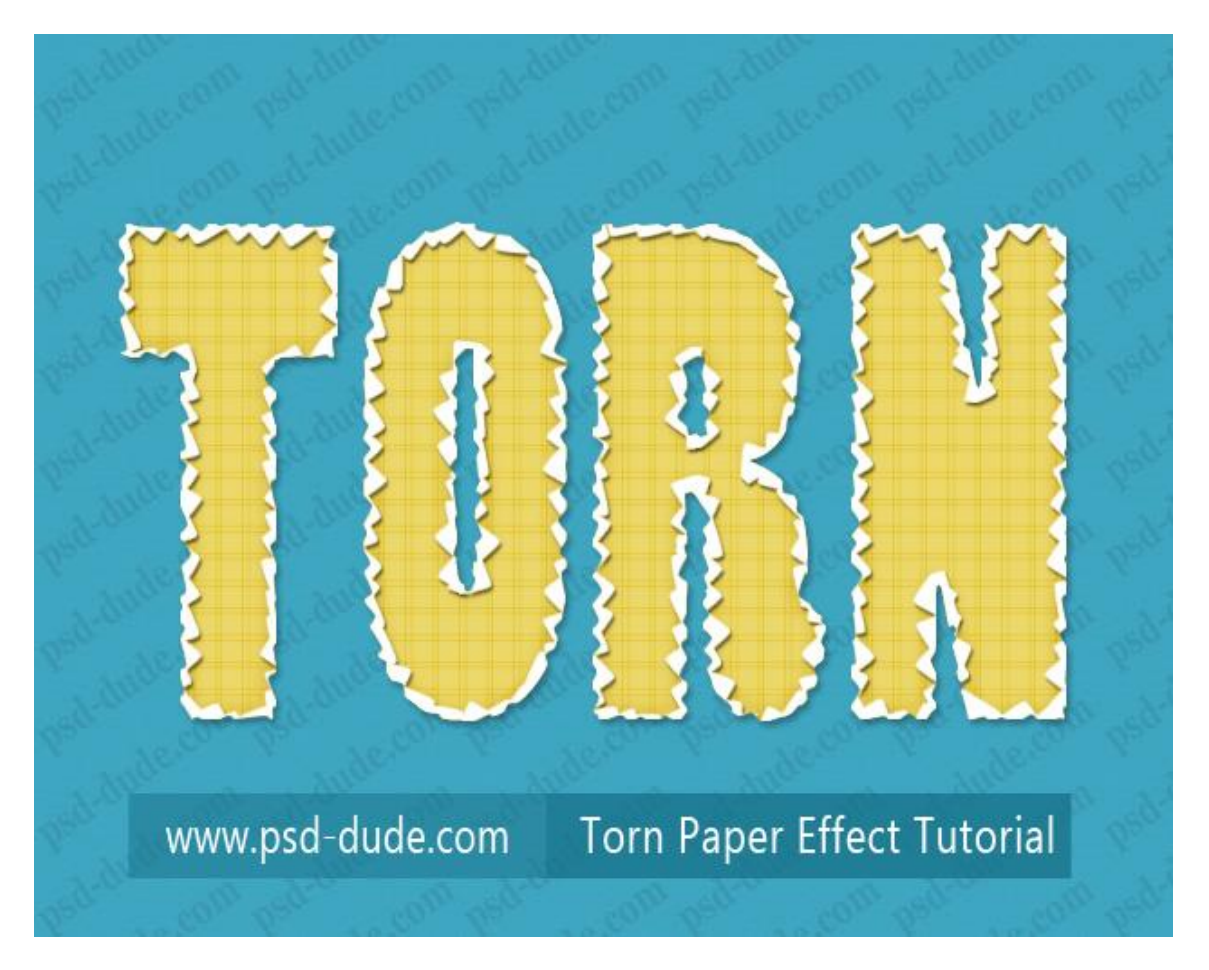

1) Start met een eenvoudige tekst; lettertype niet zo belangrijk, hier werd gewerkt met 'Poplar Std' standaard aanwezig in Photoshop; kleur = # ECD86B; kleur naar keuze maar geen wit!

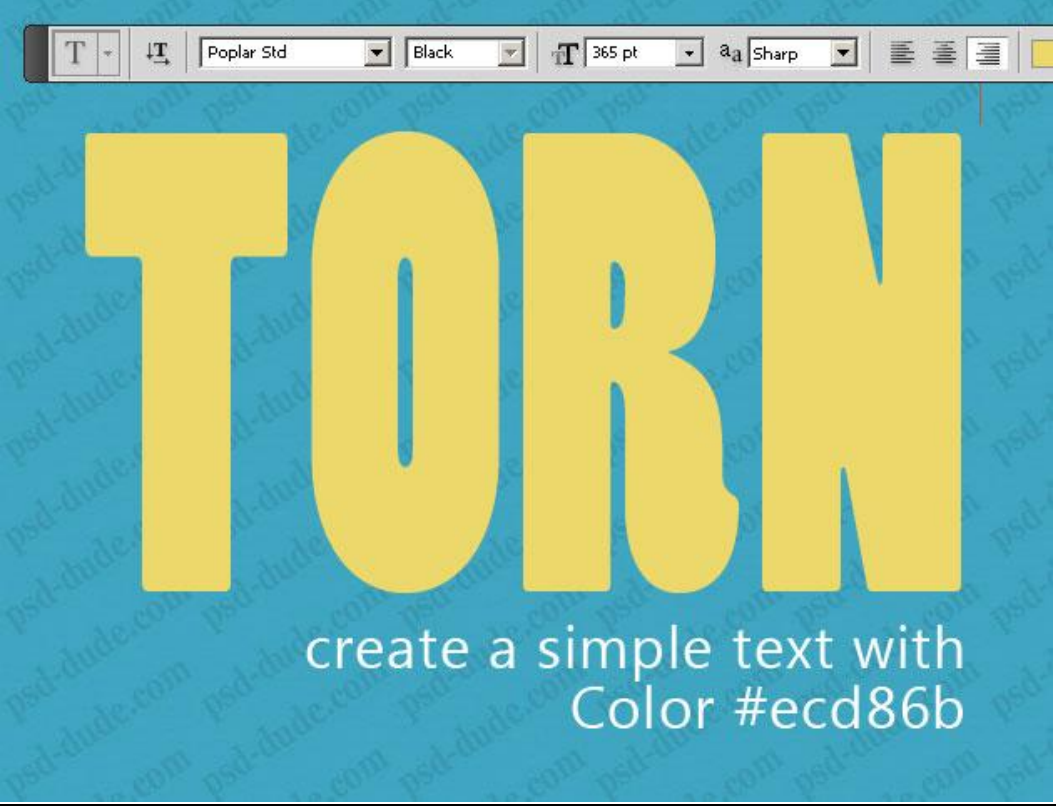

Gescheurd papier effect - blz 1

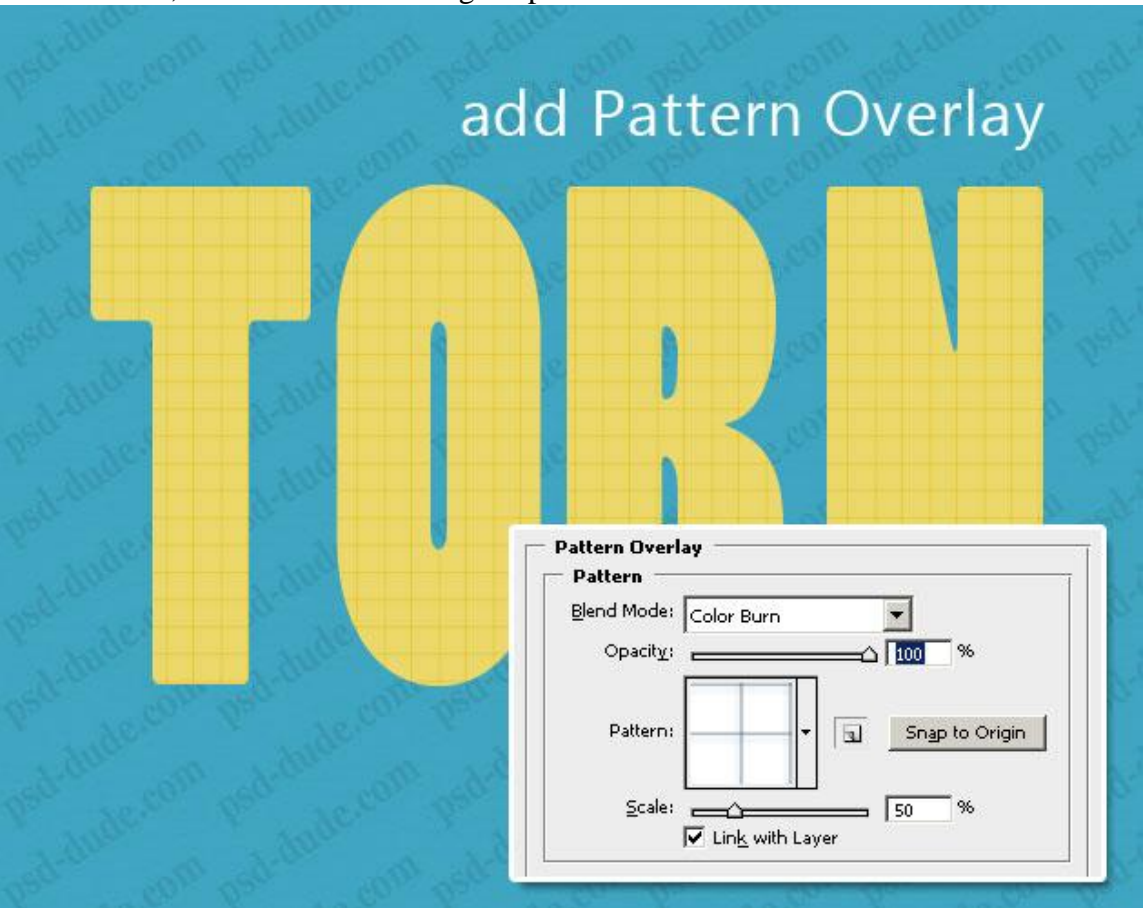

2) Patroonbedekking toegevoegd met volgende patronen : <u>notebook patterns</u>. ; modus = Kleur doordrukken ; Noem deze eerste laag "Papier Tekst".

3) Laad een select van de tekstvorm (CTRL+ klik op tekstlaag) ; rechtsklikken op de selectie en uit het bekomen dropdownmenu kies je voor 'tijdelijk werkpad maken'.

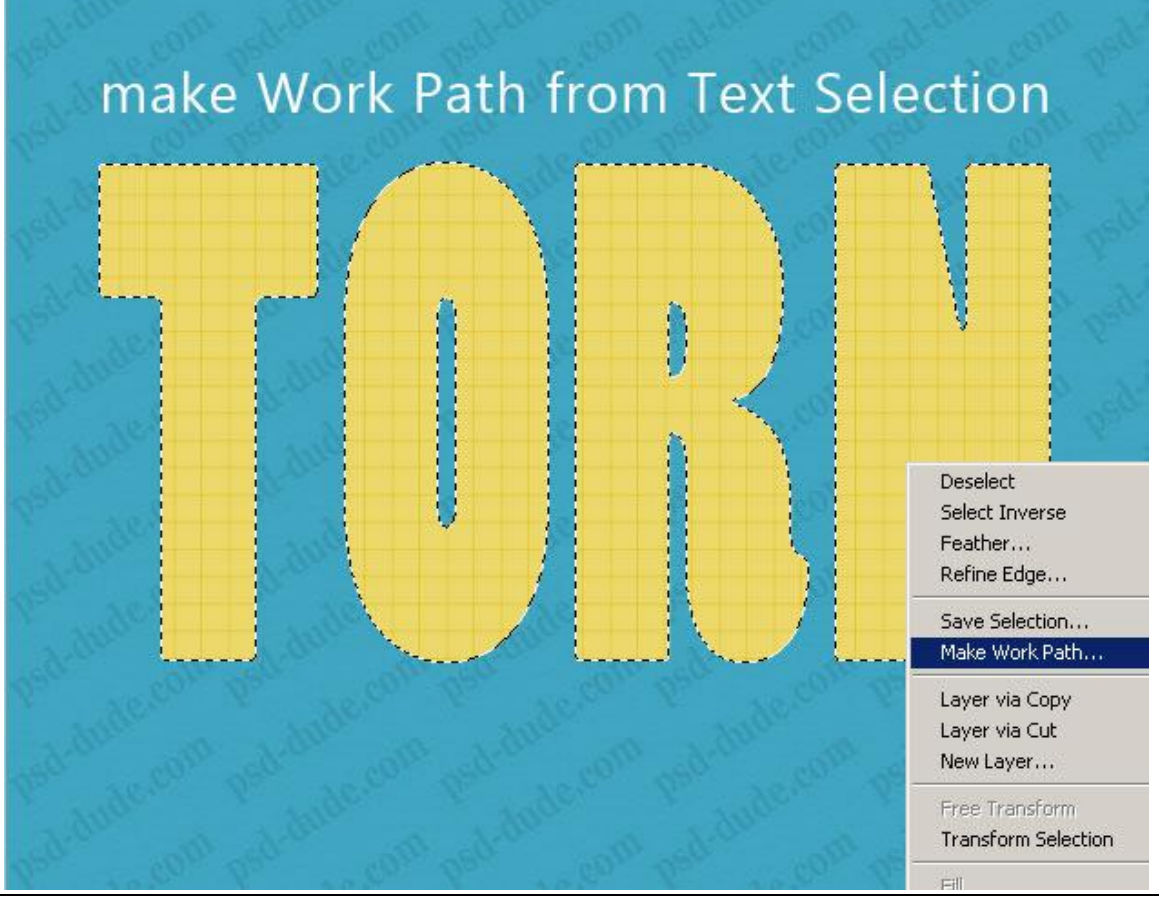

4) Nieuwe laag, noem die "gescheurde randen1"; voorgrondkleur = wit; laad de penselen selecteer een Penseel uit de lijst 'Torn Paper Brush 1'; zie instellingen hieronder:

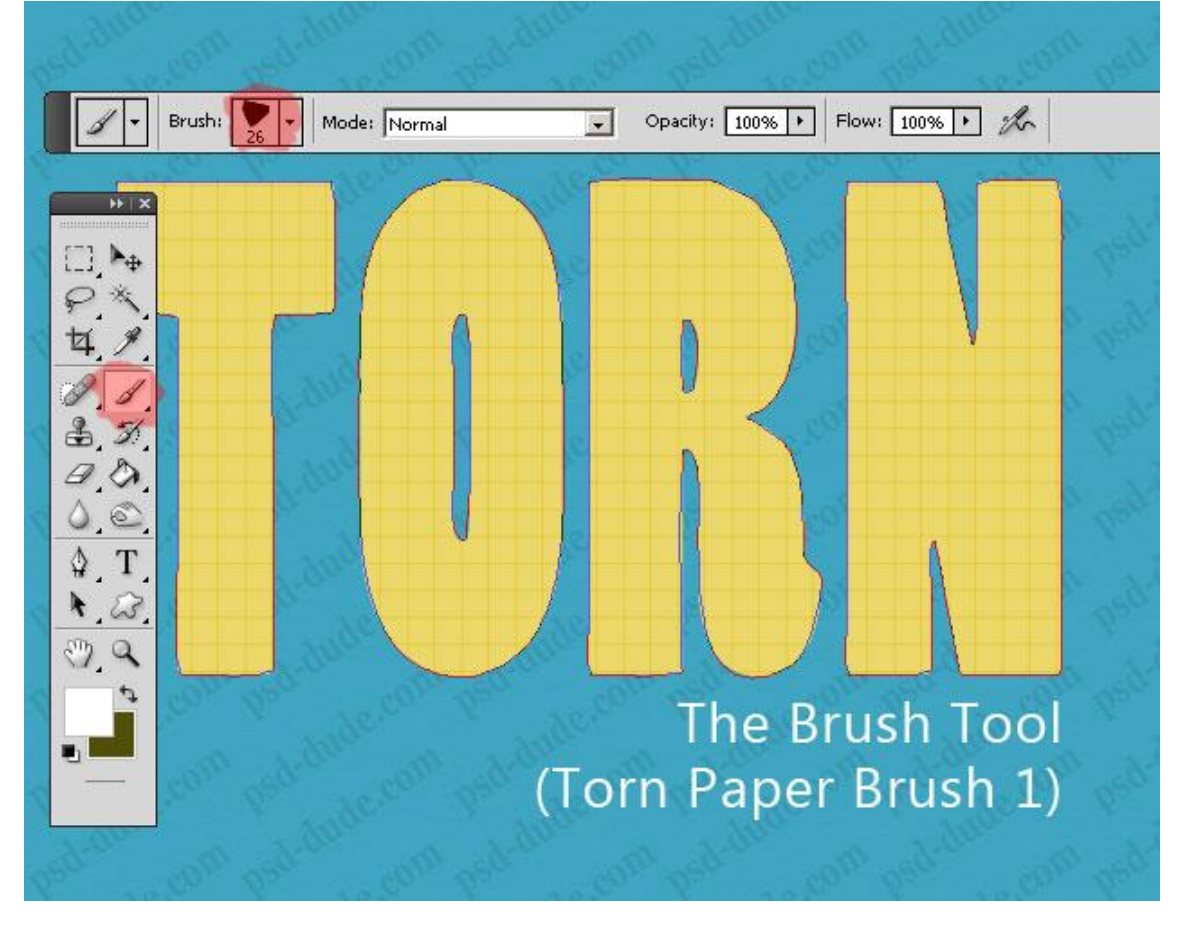

5) Rechtsklikken op het Pad met Direct selecteren gereedschap of gereedschap Pad selectie en kiezen voor 'Pad Omlijnen; met ingestelde Penseel.

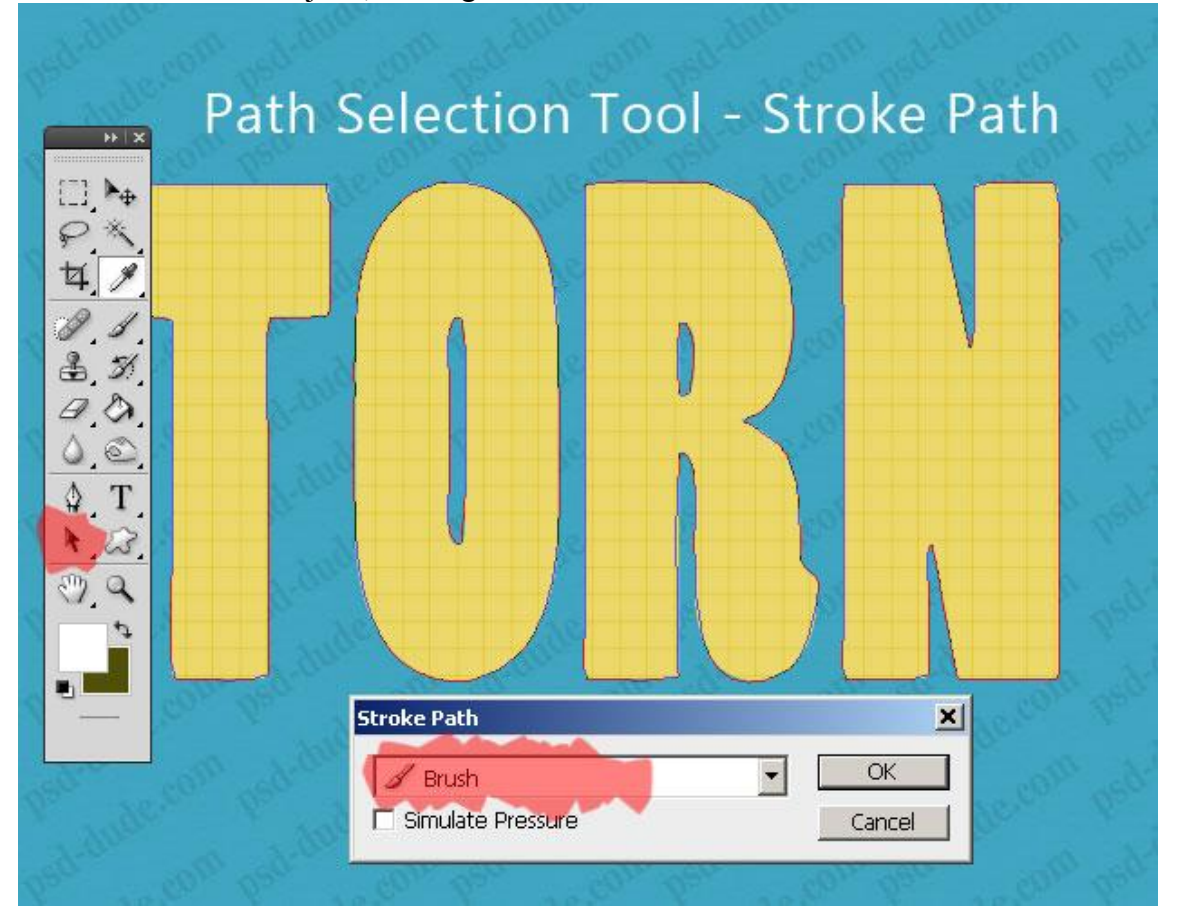

6) Je mag het werk pad verwijderen; dit resultaat heb je dan zo ongeveer bekomen.

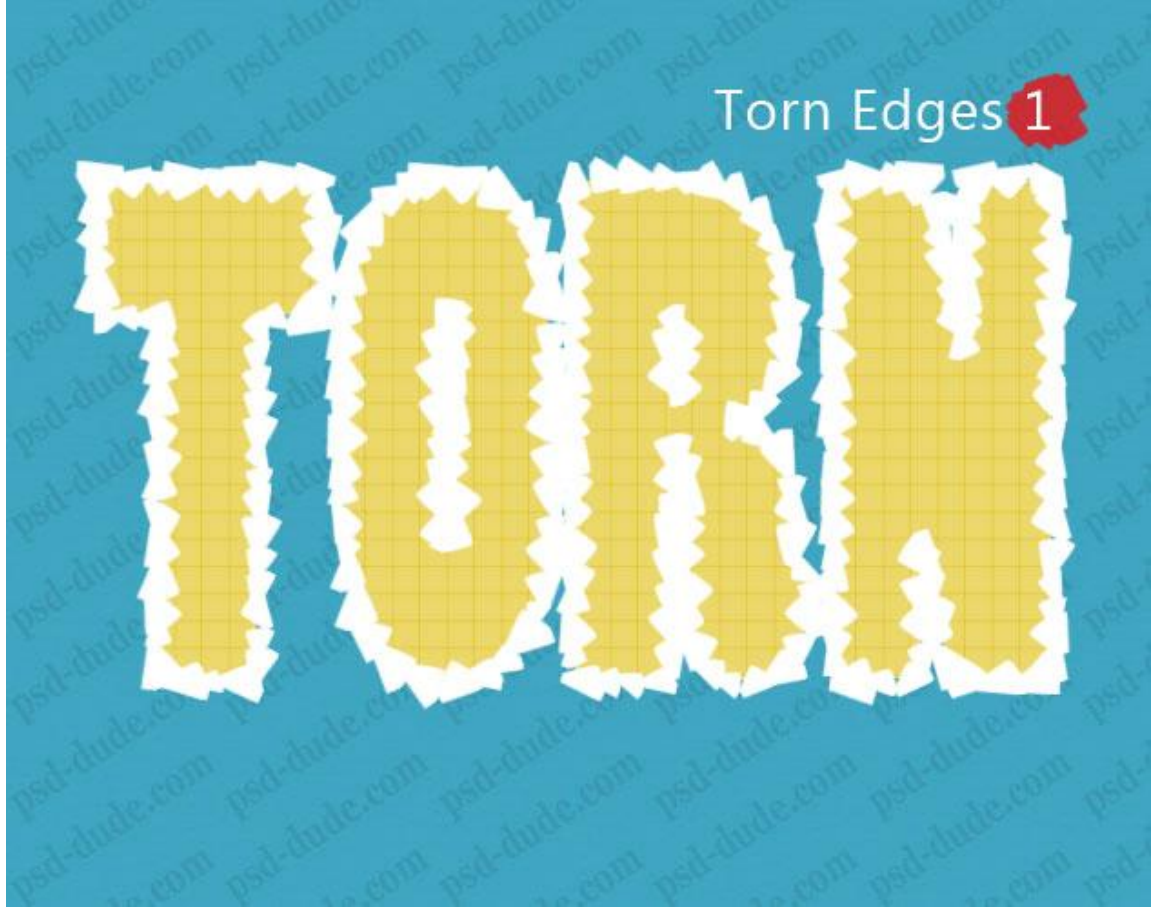

7) Selectie opnieuw laden van de laag "Papier Tekst"; keer de selectie om (SHIFT+CTRL+I); klik de delete toets aan op de laag "gescheurde randen1"; deselecteren.

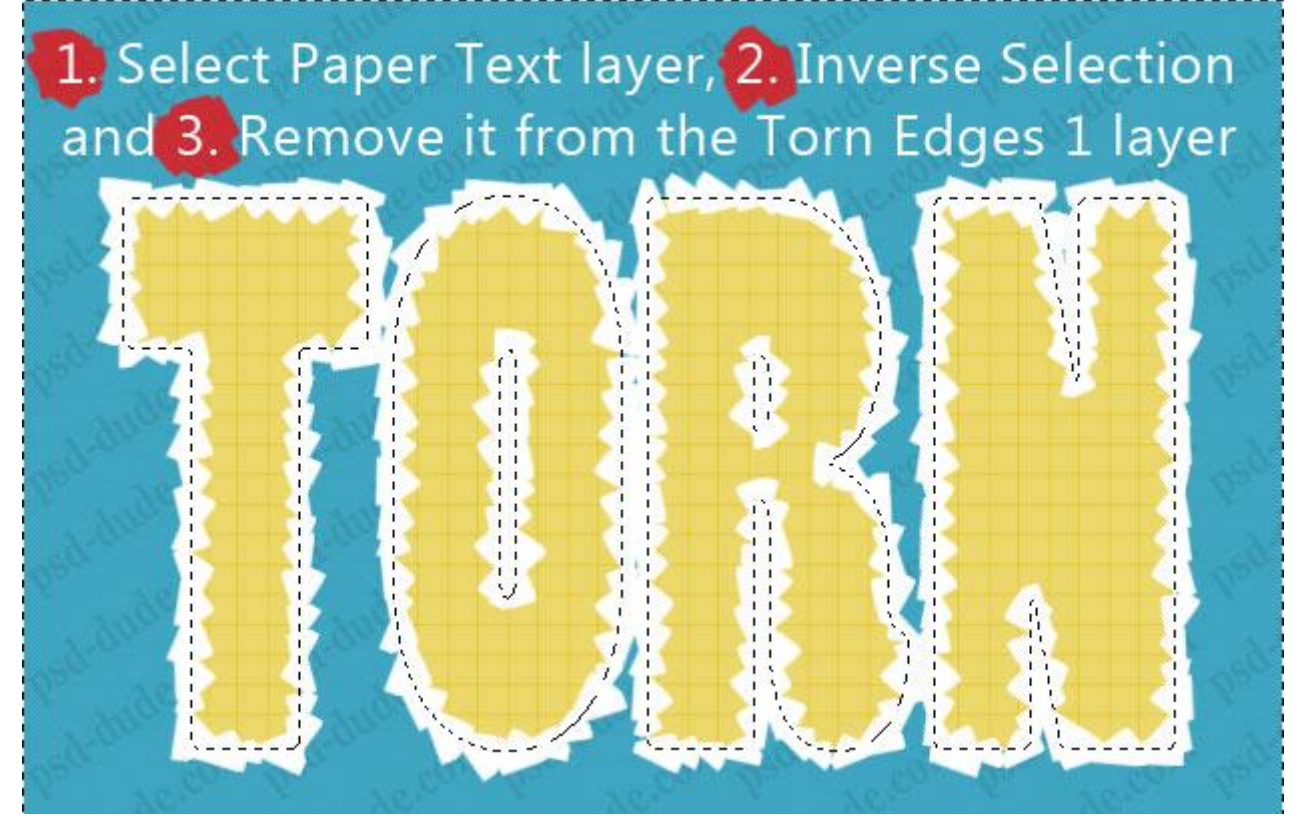

Zo ziet de tekst er nu uit:

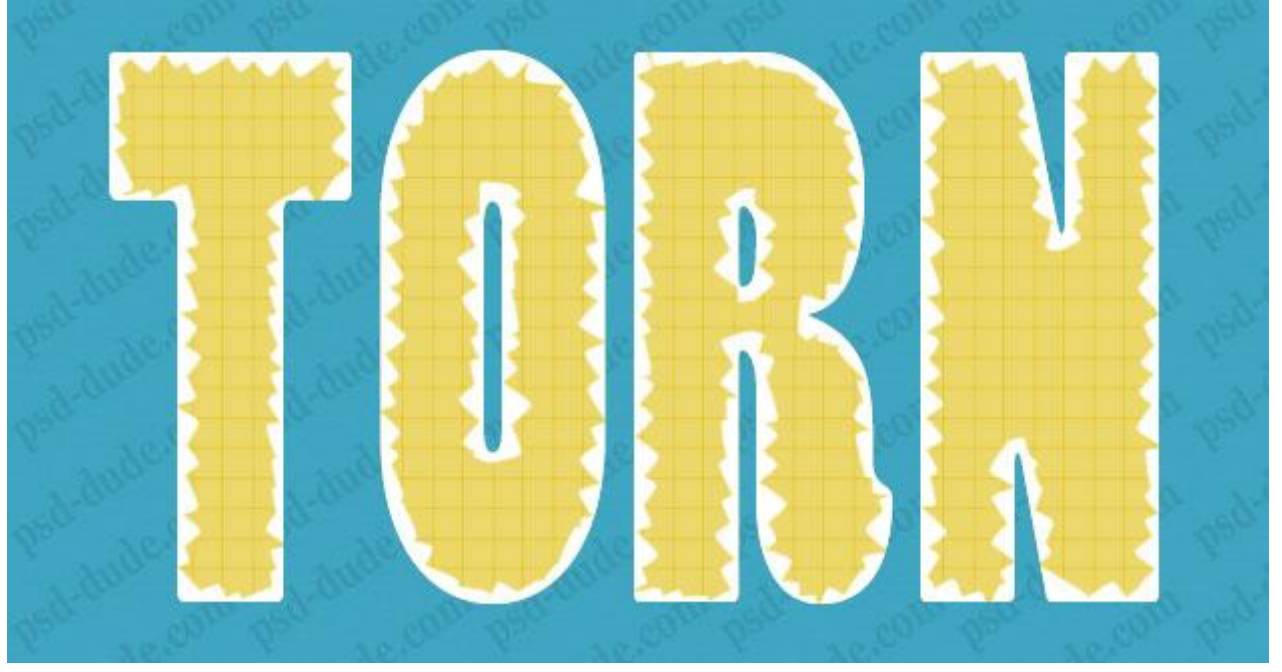

8) Selecteer opnieuw de tekstvorm (Ctrl + klik op laag "papier tekst"); vergroot de selectie met 3px; maak van de selectie weer een tijdelijk werk pad.

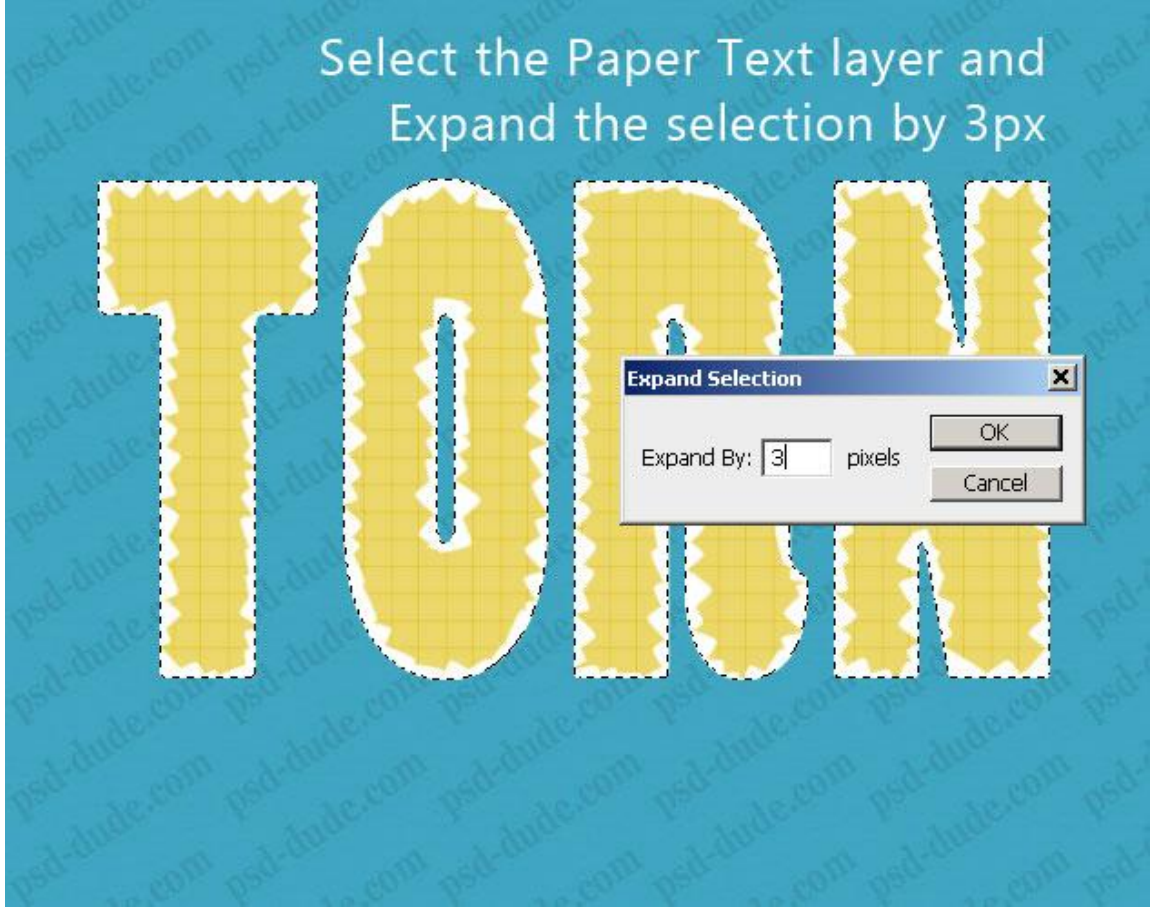

9) Nieuwe laag "gescheurde randen 2"; voorgrondkleur op zwart; kies uit de lijst met Penselen het Penseel 'Torn Paper Brush 2'; 26 px.

Met Pad selecteren gereedschap rechtsklikken op het pad en kiezen voor 'Pad omlijnen' met het ingestelde penseel.

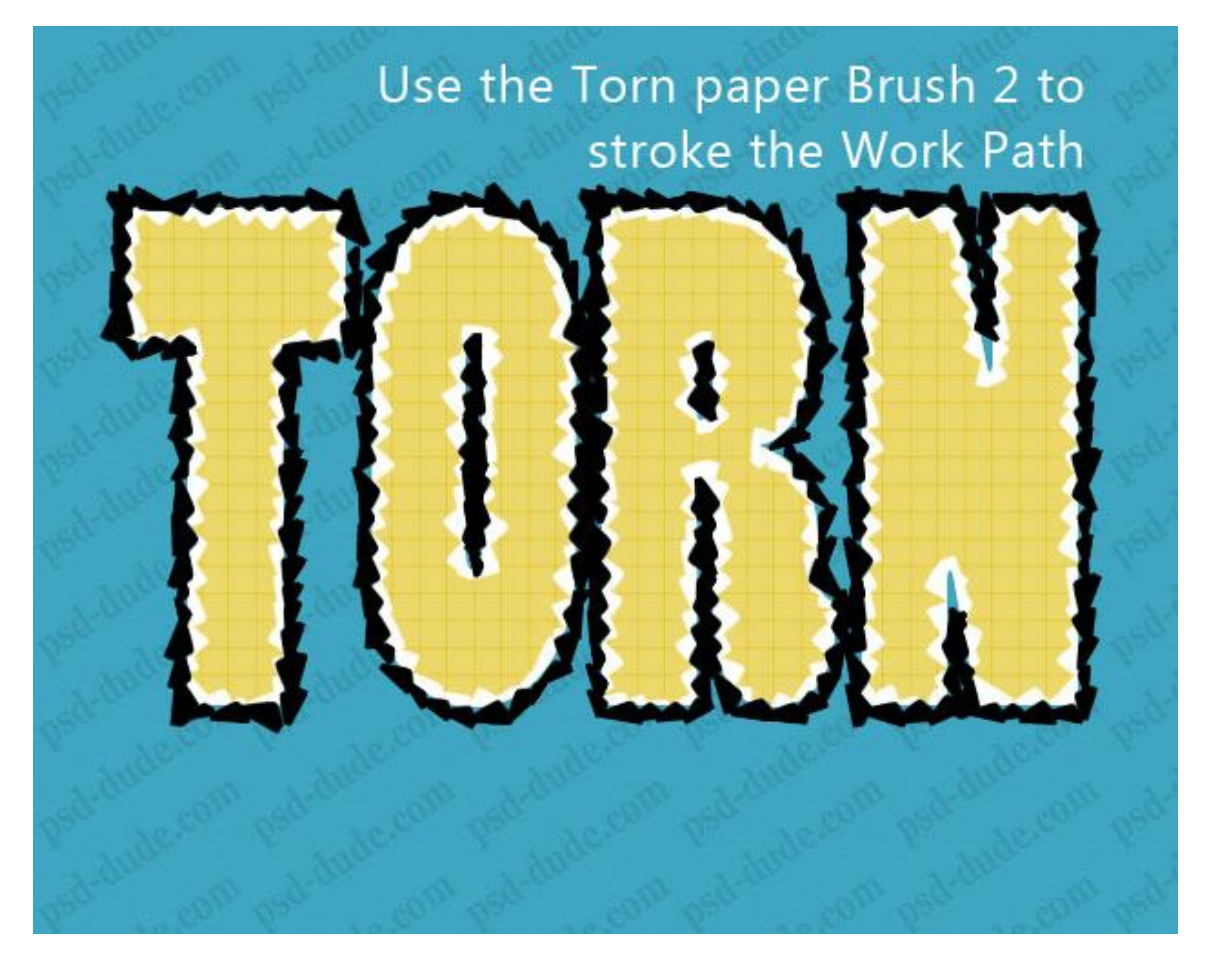

10) Selectie maken van de laag "gescheurde randen2" en klik de delete toets aan op laag "gescheurde randen 1"; om het resultaat te zien zet je laag "gescheurde randen2" op onzichtbaar.

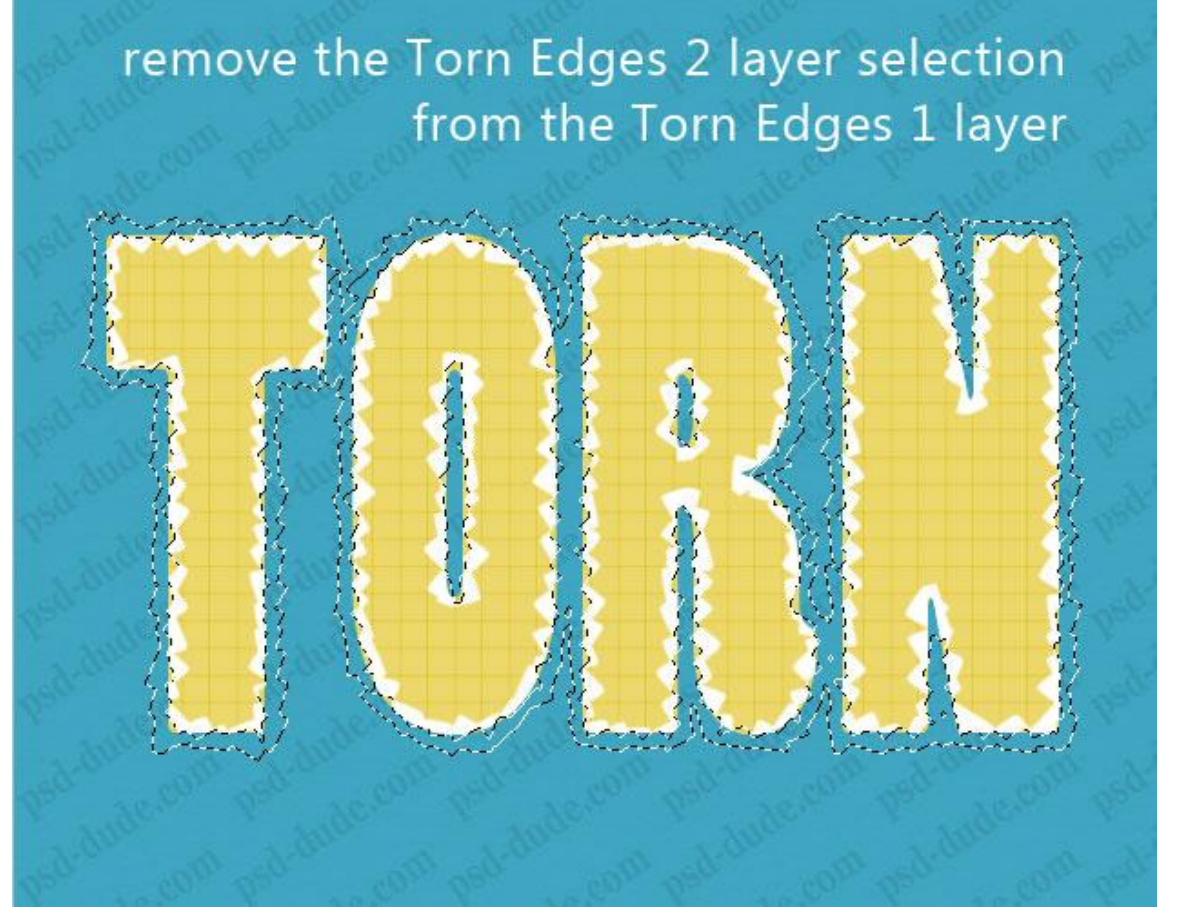

11) Gebruik dezelfde selectie; keer de selectie om (SHIFT+CTRL+I); voeg aan laag "Papier Tekst" een laagmasker toe op basis van deze selectie.

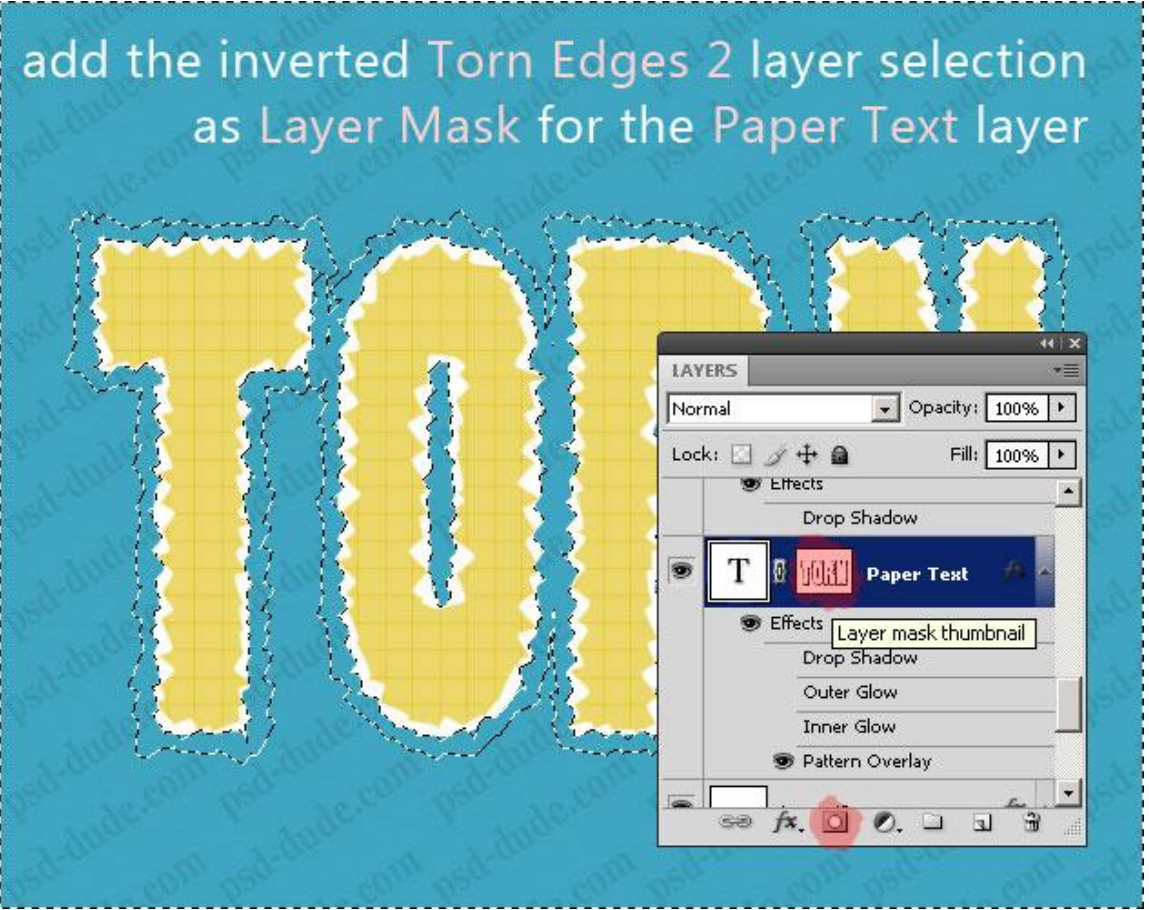

12) Dupliceer de laag "gescheurde randen1"; noem de laag "Schaduw Effect"; plaats de laag onder laag "gescheurde randen1"; laagvulling = 0%; geef Slagschaduw.

|                     | Shadow Layer                                      |
|---------------------|---------------------------------------------------|
|                     |                                                   |
|                     | AT E I Y                                          |
|                     | Drop Shadow                                       |
|                     | Blend Mode: Multiply                              |
| - 📇 👌               | Angle: 120 ° 🔽 Use Global Light<br>Distance: 2 px |
| due com est-bace co | Spread: 0 %<br>Size: 2 px                         |

Gescheurd papier effect - blz 7

13) Nieuwe laag; voeg samen met de laag "schaduw Effect"; zo staat de schaduw op de laag zelf! Selecteer opnieuw laag "Papier Tekst"; keer de selectie om; klik delete toets aan op laag "Schaduw effect".

Indien gewenst kan je nog aan laag "Papier Tekst" Laagstijlen toevoegen zoals Slagschaduw; Gloed binnen.

Ziehier nog eens het bekomen eindresultaat.

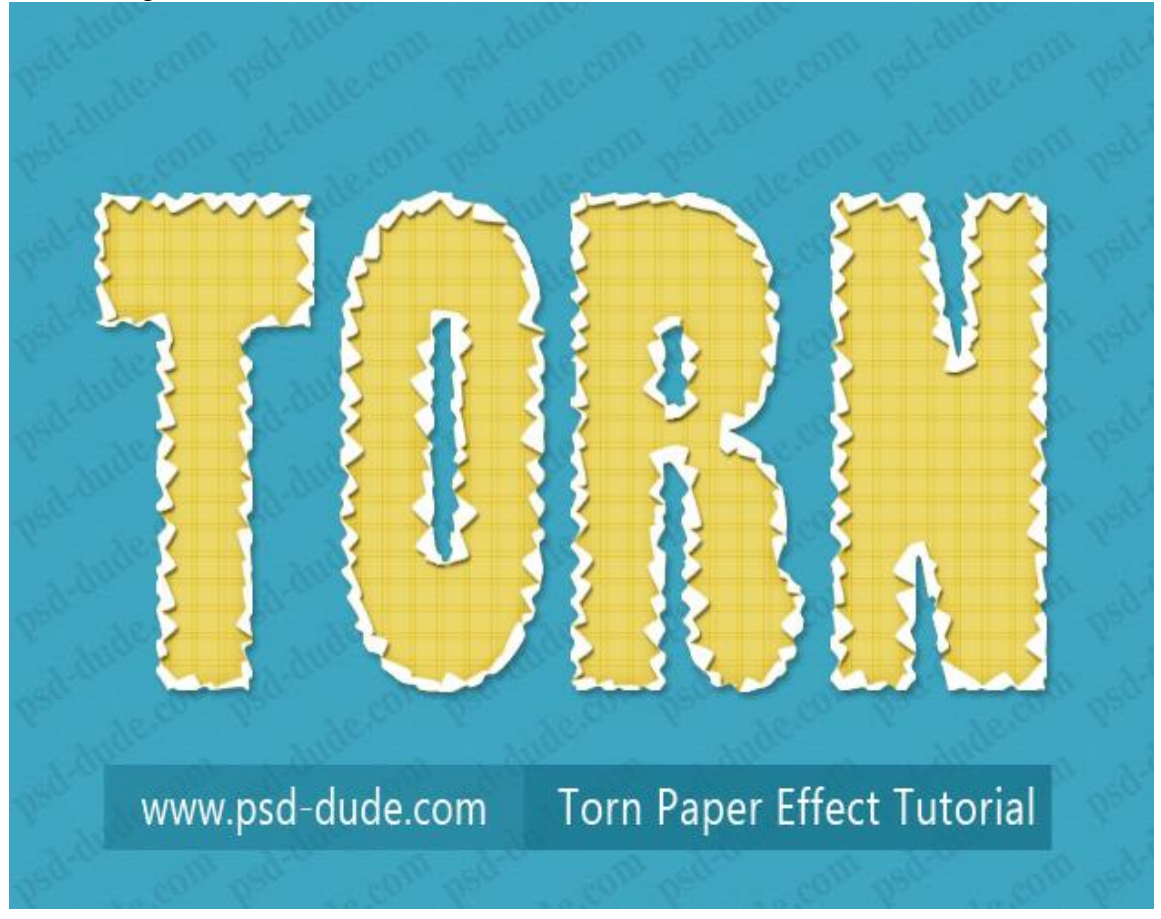

Er werd gewerkt met passende penselen.